# RV215W上的静态DHCP配置

# 目标

动态主机配置协议(DHCP)是一种网络协议,它使服务器能够在计算机连接到网络时自动为计 算机分配IP地址。DHCP用于防止共享同一IP地址的多个客户端导致的地址冲突错误。静态 DHCP是一种功能,用于使DHCP服务器始终将相同的静态IP分配给唯一MAC地址。

本文介绍如何在RV215W上配置静态DHCP。

# 适用设备

·RV215W

### 软件版本

•1.1.0.5

# 静态DHCP配置

步骤1.登录Web配置实用程序,然后选择**Networking>LAN>Static DHCP**。"静*态DHCP"*页 面打开:

| You must save before you ca<br>Static DHCP Client Table | n edit or delete. |              |  |
|---------------------------------------------------------|-------------------|--------------|--|
| Description                                             | IP Address        | MAC Address  |  |
| Research-PC                                             | 192.168.1.150     | c860000c15c0 |  |
| Add Row Edit                                            | Delete            |              |  |
| Save Cancel                                             |                   |              |  |

步骤2.从VLAN下拉列表中选择与客户端关联的VLAN。

步骤3.单击Add Row,添加新的静态DHCP客户端。

步骤4.在Description字段中输入客户端的说明。

步骤5.在IP Address字段中输入将分配给已定义MAC地址的IP地址。

步骤6.在MAC Address字段中输入要接收静态IP地址的客户端的MAC地址。

步骤7.单击"**保存"**。

#### DHCP租用客户端

"*DHCP租用客户端*"页用于查看DHCP服务器租用的IP地址。它还可用于为表中的已连接客户 端分配静态IP。要分配的静态IP将是客户端的当前IP。每个已配置的VLAN都有一个单独的租 用客户端表。

步骤1.登录Web配置实用程序,然后选择**Networking>LAN>DHCP Leased Client**。 "DHCP租*用客户端"*页面打开:

| VLAN1 DHCH | P Leased Client T | able        |                    |
|------------|-------------------|-------------|--------------------|
| Host Name  | IP Address        | MAC Address | Add to Static DHCP |
| Cisco-PC   | 192.168.1.100     | 440474      |                    |
| VLANJ DHCH | Leased Client     | able        |                    |
| Host Name  | IP Address        | MAC Address | Add to Static DHCP |
|            |                   |             |                    |

步骤2.选中Add to Static DHCP of the client you want to give a static IP address。

步骤3.单击"保**存"**。在"静态DHCP"页面上为指定的客户端分配静态IP地址。